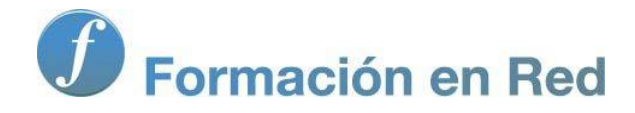

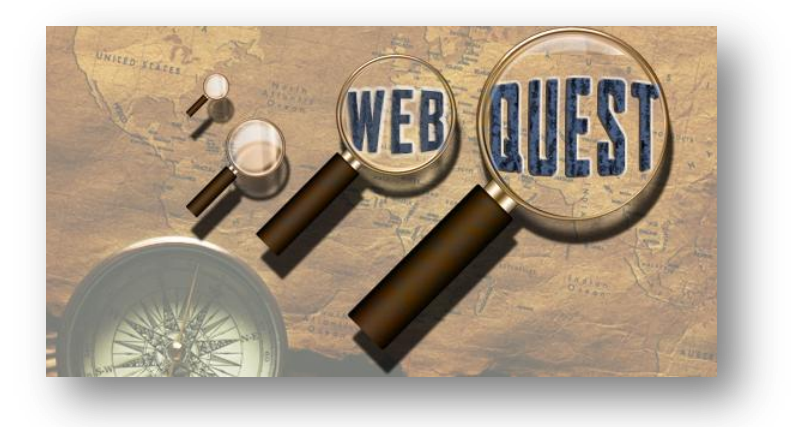

Ministerio de Educación

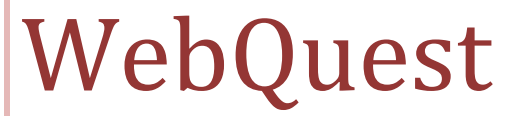

Módulo 6: Moodle y WebQuest

Instituto de Tecnologías Educativas 2011

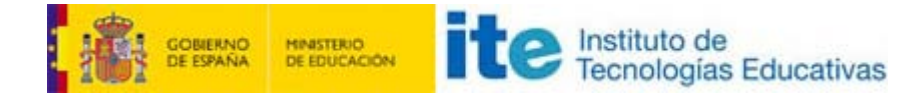

## Módulo de WebQuest en Moodle

## moodle

Si para tu docencia empleas una plataforma Moodle, tal vez sea conveniente que sepas que una de las actividades que pueden vincularse a la misma es un generador de WebQuest.

En primer lugar, el administrador de tu plataforma deberá instalar el módulo de WebQuest. Puede hacerlo desde la siguiente página de módulos y plugins de Moodle.

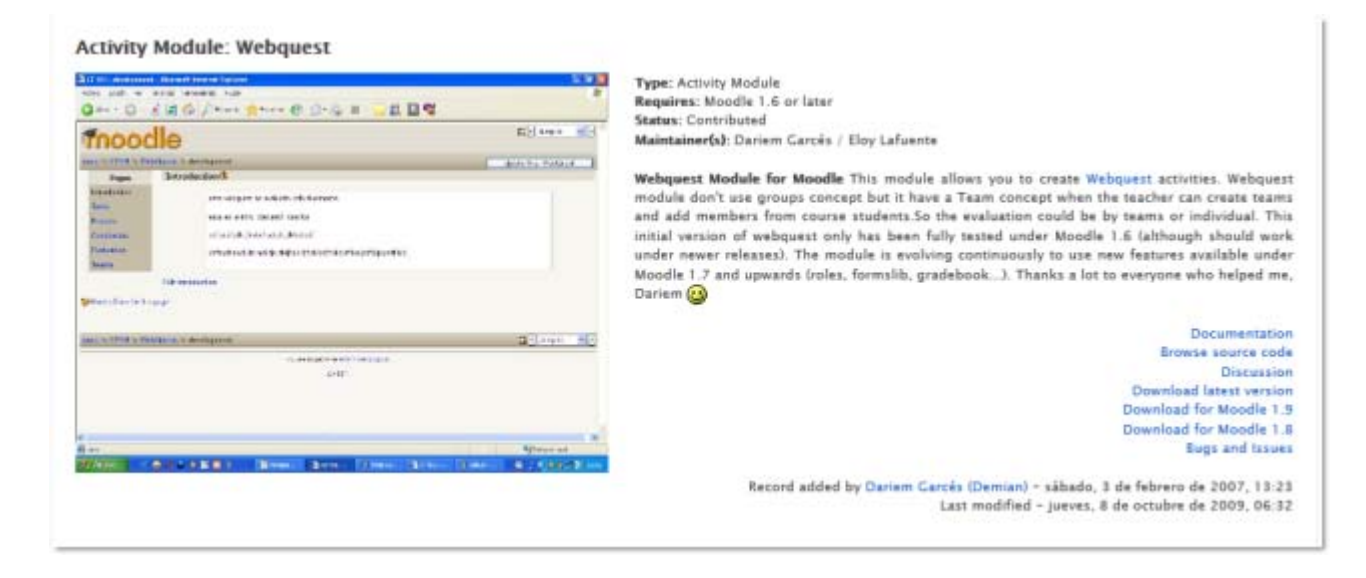

Una vez que hayas conseguido instalar el módulo en tu plataforma Moodle, ya puedes crear tu WebQuest.

En primer lugar, abre la actividad WebQuest Scorm:

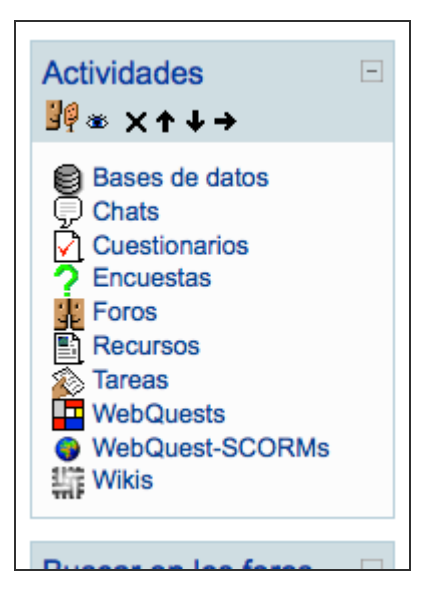

En segundo lugar, selecciona los aspectos de apariencia de plantilla que desees:

| Plantilla Editar | Metadatos Exportar WebQuest-SCORM Entregas |
|------------------|--------------------------------------------|
|                  | Selecciona una plantilla:                  |
| 0                | Navegación Arriba y Azul                   |
| 0                | Navegación Arriba y Verde                  |
| Θ                | Navegación Arriba y Naranja                |
| 0                | Navegación a la Izquierda y Azul           |
| ۲                | Navegación a la Izquierda y Verde          |
| 0                | Navegación a la Izquierda y Naranja        |
|                  | Guardar cambios                            |

Por último, completa el texto de Introducción, Tarea, etc., en las correspondientes pestañas. Puedes insertar imágenes y otros recursos complementarios:

| Planti                                                                                           | Ila Ceditar Metadatos Exportar WebQuest-SCORM Entregas                                                                                                    |
|--------------------------------------------------------------------------------------------------|----------------------------------------------------------------------------------------------------|
| Introducció<br>scriba cuidadosamente (?)<br>aga buenas preguntas (?)<br>Sobre el editor HTML (?) | Image: Trebuchet Image: B Image: B |
|                                                                                                  | Ruta: body                                                                                                    |

Una vez hecho esto, ya has incluido tu Webquest en el flujo de tu curso Moodle.

Г